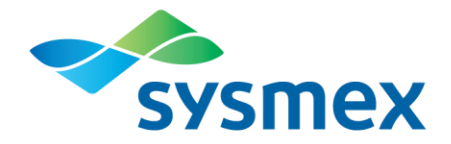

## How to Register with Sysmex using your Customer Resource Center (CRC) Site ID

## Before you start

Before you start the registration process, you need to gather the following information:

- 1. Your license number, if you want to receive PACE/Florida CEU's for Sysmex educational opportunities.
- 2. Your site's zip code.
- 3. Your CRC Site ID.
  - a. There is only one CRC ID per site. This is used by every individual in your lab who registers for CRC access.
  - b. Your CRC Site ID was sent to your Lab Manager or other primary contact by email or mail when your instrument was purchased.
  - c. If you cannot find your site ID, go to: <u>https://www.sysmex.com/us/en//Pages/Account-Maintenance.aspx</u> and click "Find my CRC ID or contact us at <u>crc@sysmex.com</u>. Please allow one business day for a response.

Next, determine whether you have previously created a profile for Sysmex Webinars at <u>www.sysmex.com/us</u> or with Sysmex *Insight*<sup>TM</sup>. If you have previously created a profile, you only need to update your account information.

Updating your Account Information

- 1. Log in at <u>www.sysmex.com/us</u> using your email address and password.
- 2. Click on Account Information at the bottom of the left-hand menu.
- 3. Enter your CRC Site ID in the CRC ID field of the Customer Information form.
- 4. You are now registered with the CRC and you will have access to instrument-specific documents in the CRC libraries.

Creating a New Account

If you have not previously registered and created a profile to access Sysmex Webinars, use the following instructions to register with the CRC:

- Go to <u>www.sysmex.com/register</u> using your web browser. (i.e. Internet Explorer, Net Scape, Fire Fox)
- 2) Enter your CRC Site ID and zip code. Then click [Submit].

| FIUUULIS                                                                                               | vices & support   | Euucauon |                       | Company                 | Contact US |
|----------------------------------------------------------------------------------------------------|-------------------|----------|-----------------------|-------------------------|------------|
| Sysmex America > English > Accor                                                                       | unt Maintenance > |          |                       |                         |            |
| Sysmex Customer Registration<br>CRC ID<br>Zip Code<br>Submit<br>Hird Min CRE ID<br>Register and Reques | t My CRC ID       |          | Guest Registration    | egister as a Guest (Web | inar Only) |
| Convight 2011 Sugmay                                                                                   | MCC               | S Shoots | UIDAA Drivacy and Cor | mplianco                |            |

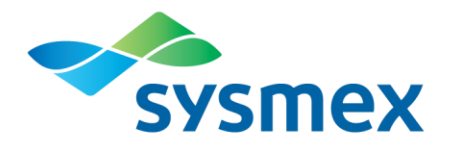

- 3) A) Select your location from the drop-down menu.
  - B) Verify your lab information.
  - C) Fill in your user information.
  - D) Click the check box to opt-in to receive emails containing information on Sysmex products and promotions or leave it blank if you don't wish to receive them, and then click [Register].

| Choose LocationSelect                                                             | •A |
|-----------------------------------------------------------------------------------|----|
|                                                                                   |    |
| Company*                                                                          |    |
| Department*                                                                       |    |
| Address*                                                                          |    |
| B < City*                                                                         |    |
| Zip Code*                                                                         |    |
| Country*Select                                                                    |    |
| State*Select 🗸                                                                    |    |
| Title*                                                                            |    |
| First Name*                                                                       |    |
| Last Name*                                                                        |    |
| C X Role*                                                                         |    |
| Phone*                                                                            |    |
| Fax                                                                               |    |
| License # * Required for CEU certification                                        |    |
| Email*                                                                            |    |
|                                                                                   |    |
| Please check the information you'd like to receive from Sysmex in future e-mails: |    |
| Yes! Send me news about Sysmex, Sysmex events and products/services               |    |
| ** *********                                                                      |    |
| Register                                                                          |    |

4) A registration confirmation email containing your temporary password will be sent to the email address on the registration form within a few minutes.

If you have difficulties logging in, please contact us at <u>crc@sysmex.com</u>.